## **Opdatering af router fra Fiberby**

Det er vigtigt at du løbende opdaterer din router således at du er beskyttet bedst muligt.

Iflg. Fiberby kan du gøre følgende:

- 1. I din browser skriver du 192.168.1.1
- 2. I brugernavn skriver du admin
- 3. I adgangskode skriver du dit WI-FI password (den adgangskode som er leveret med router)
- 4. Tryk på Administration
- 5. Tryk på Firmware Upgrade
- 6. Tryk på Check
- 7. Tryk på Firmware Upgrade
- 8. Følg vejledningen på skærmen.

Hvis du har brug for yderligere hjælp, kan du ringe til Fiberby på **3323 0099**